## How to create a CFIC association in FishNet Secure

T

Γ

This section shows how to associate a commercial fisher with a selected PCFL authority. This will allow the fisher to use the AIVR and QId eFisher app and receive vessel tracking notifications.

Queensland Government

| From your signed in FishNet<br>Secure page:                                                                                                 |                                                                                                    | FISHNET SECURE Client My Details                                | * |  |  |  |  |
|----------------------------------------------------------------------------------------------------|----------------------------------------------------------------------------------------------------|-----------------------------------------------------------------|---|--|--|--|--|
| Secure menu on the left-hand side of the page.                                                                                              |                                                                                                    | My Authorities<br>My Commercial Fisher                          | s |  |  |  |  |
| Select 'My commercial fishers' from the drop-down menu.                                                                                     |                                                                                                    | My CFIC Associations<br>Change My Details<br>Change My Password |   |  |  |  |  |
|                                                                                                    |                                                                                                    | Vessel Tracking                                                 | * |  |  |  |  |
|                                                                                                    |                                                                                                    | My Notices                                                      | * |  |  |  |  |
|                                                                                                    |                                                                                                    | My Quota                                                        | * |  |  |  |  |
|                                                                                                    |                                                                                                    | Trawl                                                           | * |  |  |  |  |
|                                                                                                    |                                                                                                    | My PINs                                                         |   |  |  |  |  |
|                                                                                                    |                                                                                                    | My Favourite Species                                            |   |  |  |  |  |
|                                                                                                    |                                                                                                    | My Reports                                                      |   |  |  |  |  |
|                                                                                                    |                                                                                                    | Feedback                                                        |   |  |  |  |  |
|                                                                                                    |                                                                                                    | Sign Out                                                        |   |  |  |  |  |
|                                                                                                    |                                                                                                    | Help - PDF                                                      |   |  |  |  |  |
|                                                                                                    |                                                                                                    | Help - Videos                                                   |   |  |  |  |  |
|                                                                                                    |                                                                                                    | Terms And Conditions                                            |   |  |  |  |  |
|                                                                                                    |                                                                                                    |                                                                 |   |  |  |  |  |
| The 'My commercial fishers' page<br>will load.<br>Select the Authority (PCFL) you<br>want to update details for from the<br>drop-down list. | My Commercial Fishers You can associate the Commercial Fisher with a selected PCFL authority. This will allow your fisher to use the AIVR and QLD eCatch app and receive vessel tracking notifications. Authority |                                                                 |   |  |  |  |  |
|                                                                                                    |                                                                                                    |                                                                 |   |  |  |  |  |

| The current commercial fishers<br>that are associated with the<br>selected authority will display.                                                                                                    | My Commercial Fishers         You can associate the Commercial Fisher with a selected PCFL authority. This will allow your fisher to use the AIVR and QLD eCatch app and receive vessel tracking notifications.         Authority         Primary Commercial Fishing Licence (QLD) - 40700001 - qB1A, qB2A, qB3A, qB4A,          + Add Commercial Fisher         Enter the commercial fisher licence that you wish to associate with the selected authority.         CFL Number         Add |                       |                                                                         |                                                |        |  |  |
|----------------------------------------------------------------------------------------------------|----------------------------------------------------------------------------------------------------|-----------------------|-------------------------------------------------------------------------|------------------------------------------------|--------|--|--|
|                                                                                                    | Name                                                                                                    | CFL Number            | Association Start Date                                                  | Association End Date                           |        |  |  |
|                                                                                                    | qldfisheriestest                                                                                                    | 40700000              |                                                                         |                                                | Remove |  |  |
| To add a commercial fisher, enter<br>a valid commercial fisher licence<br>(skippers/masters) number.                                                                                                    | My Comme<br>You can associate<br>your fisher to use t<br>Authority                                                                                                    | the Commercial Fisher | S<br>ner with a selected PCFL author<br>Catch app and receive vessel tr | rity. This will allow<br>acking notifications. |        |  |  |
| Select Add.                                                                                                    | Primary Commercial Fishing Licence (QLD) - 40700001 - qB1A, qB2A, qB3A, qB4A, V                                                                                                    |                       |                                                                         |                                                |        |  |  |
|                                                                                                    | Add Commercial Fisher Enter the commercial fisher licence that you wish to associate with the selected authority. CFL Number Add                                                                                                    |                       |                                                                         |                                                |        |  |  |
|                                                                                                    | Name                                                                                                    | CFL Number            | Association Start Date                                                  | Association End Date                           |        |  |  |
|                                                                                                    | qldfisheriestest                                                                                                    | 40700000              |                                                                         |                                                | Remove |  |  |
| To remove a commercial fisher, select 'Remove'.       My Commercial Fishers         You can associate the Commercial Fisher with a selected PCFL authority. This will allow your fisher to use the AIVR and QLD eCatch app and receive vessel tracking notifications.         Authority         Primary Commercial Fishing Licence (QLD) - 40700001 - qB1A, qB2A, qB3A, qB4A, ~ |                                                                                                    |                       |                                                                         |                                                |        |  |  |
|                                                                                                    | + Add Commere<br>Enter the comme<br>authority.<br>CFL Number                                                                                                    | cial Fisher           | nat you wish to associate with th                                       | Add                                            |        |  |  |
|                                                                                                    | Name                                                                                                    | CFL Number            | Association Start Date                                                  | Association End Date                           |        |  |  |
|                                                                                                    | qldfisheriestest                                                                                                    | 40700000              |                                                                         |                                                | Remove |  |  |